### **New SAMT Group Functionality Information**

To ensure a smooth transition to the new SAMT, we **HIGHLY** encourage all admins who utilize group functionality to download their group reports from the legacy SAMT as soon as possible. This information will assist you with recreating the groups in the new SAMT, as data will not transfer when the legacy system sunsets. *Instructions on how to download your group report(s) can be found in this document below.* 

We hope this message assists all admins in transitioning smoothly to the new SAMT for your contract and Bill-to ID support management needs. For any questions or concerns about the new tool's functionality or assistance creating Groups, please contact the IT Operations Team at <a href="mailto:samtsupport@cisco.com">samtsupport@cisco.com</a>.

| Legacy SAMT Groups                                                                                                    | New SAMT Groups                                                                                                    |
|----------------------------------------------------------------------------------------------------|----------------------------------------------------------------------------------------------------|
| Groups Contain Contracts or Bill-to IDs and Users                                                                                                    | Groups Contain Contracts or Bill-to IDs Only –<br><b>No</b> users                                                                                                    |
| Groups Can Be Shared between Administrators                                                                                                    | Groups Cannot Be Shared between<br>Administrators                                                                                                    |
| Groups are used to grant access and maintain ongoing access.                                                                                                    | Groups can be used to grant access but cannot<br>be used to maintain access once access is<br>granted.                                                                                             |
| Adding users to a Group grants access to all contracts and all companies on the contracts in the group                                                                       | Users cannot be added to a Group. Groups can be leveraged when granting access to user(s).                                                                                                    |
| Adding contracts to a Group grants access to all<br>contracts and all companies on the contracts in the<br>group to users in the Group.                                      | When contracts are added to a Group, users<br>who have been previously granted access to the<br>contracts using that Group will not be granted<br>access to the new contracts in the Group.        |
| Removing users to a Group removes access to all<br>contracts and all companies on the contracts in the<br>group                                                              | Users cannot be added to or removed from a Group.                                                                                                    |
| Removing contracts from a Group removes access<br>to all contracts and all companies on the contracts<br>in the group to users previously granted access<br>using the Group. | When contracts are removed from a Group,<br>users who have been previously granted access<br>to the contracts using that Group will not lose<br>access to the contracts removed from the<br>Group. |
| Groups can contain contracts with different entitled companies on each contract.                                                                                             | Groups can contain contracts with same entitled company on each contract.                                                                                                    |

### Some Key Differences of Groups: Legacy SAMT vs. New SAMT

SAMT Admins that need to download their groups before Legacy SAMT shutdown, please follow the instructions below. Please note, only the contract numbers or Bill-to ID numbers in your groups are needed. The 'Groups' functionality in new SAMT does not include adding users to a group.

### 'Running a Bill to ID by Group' Report

# Run this report to view a list of the Bill-to IDs in the group(s) and a list of Cisco.com users in the group.

Step 1. Click Bill-to ID by group.

**Step 2.** SAMT displays a list of your current Bill-to ID groups. Select one or more of the groups listed. Click 'Generate Report' button.

| Group Name         | Group Description            |
|--------------------|------------------------------|
| PROFESSION SCIENCE | ANTINA AL AL                 |
|                    | A 100 P 10 BUD               |
| tems per Page: 2 🗸 | Showing 1 2 of 2 results 1 🗸 |
|                    |                              |

**Step 3.** A confirmation message appears. Make a note of the Report ID in the confirmation message. Report will be available in the Administration tab within 24 hours. You will receive an email when the report is available.

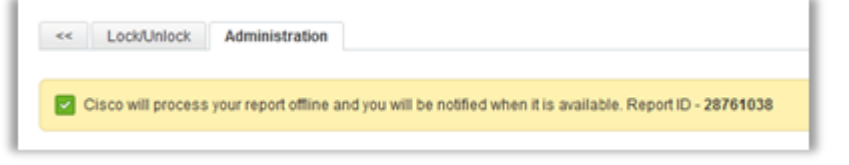

## 'Running a Contracts by Group' Report

**Step 1.** Click 'Contracts by Group'. SAMT displays a list of your current contract group. **Step 2.** Select one or more of the groups listed. Click 'Generate Report' button.

| Name            | Group Description                                                                                                    | Group Type          |
|-----------------|----------------------------------------------------------------------------------------------------|---------------------|
| County to deput | TOTAL CONTINUES AND A DESCRIPTION OF A DESCRIPTION OF A DESCRIPANTA DESCRIPTION OF A DESCRIPTION OF A DESCRIPTION OF A DESCRI | FULL SUPPORT ACCESS |

**Step 3.** A confirmation message appears. Make a note of the Report ID in the confirmation message. Report will be available in the Administration tab within 24 hours. You will receive an email when the report is available.

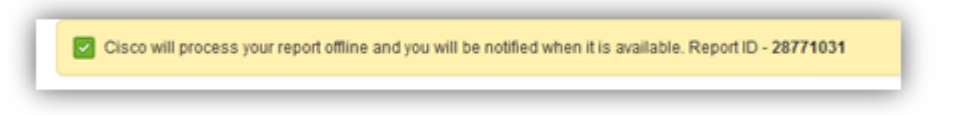

### Accessing/Viewing Generated Reports

### You will receive a notification when a report is available.

**Step 1:** Log into SAMT and navigate to the 'Administration' tab or you may click the link in the notification email which directs you to the 'View Generated Reports' screen in SAMT. In this case, skip to step 3.

Step 2: Click 'View Generated Reports' under the 'Generate Reports' section.

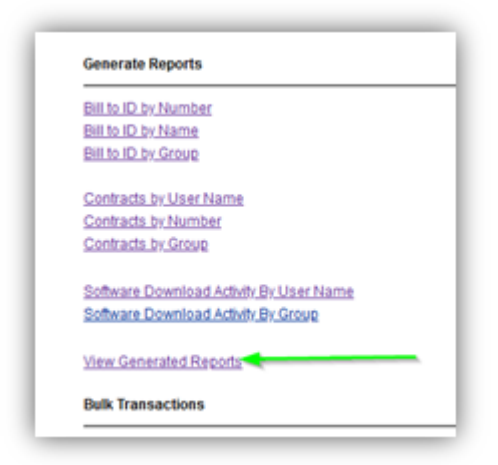

**Step 3**: Download the generated report(s) by clicking on the corresponding 'Download' hyperlink. Note that reports will be available for two weeks from the time they were generated.

| fee reports that Doop created office. Reports are as | Same per page 26       |             |            |                    |
|------------------------------------------------------|------------------------|-------------|------------|--------------------|
| Report Name                                          | Date Subwilling        | Report KD   | 1 Status   | Distantion (Carrol |
| feets .                                              | disarite.              | Descrip.    | been the   |                    |
| CONTRUCT REPORT BY DROVP                             | 2122-07-00 10:05.48    | 20171034    | COMPLETED. | Cormal             |
| CONTRACT REPORT IN CONTRACT VLABER                   | 2022-07-01-12-44-09    | 20171030    | CONFLETED  | Disettant          |
| COMPACT REPORT IN MAR.                               | 2022-07-08-10-19-29    | 24791038    | CONFLEXIO  | Doemal             |
| at report an anoun                                   | 2022-07-06 11-29-16    | 20741038    | 00049,8700 | Download           |
| and reprint in your.                                 | 2020-07-06 11 11:38    | 20191027    | CONFLETED  | Doetland           |
| AD HEPORT BID CONTRACT IN NOMBON                     | 31225-07-04 tot 10-41  | parensie.   | CONTINUE   | Continued          |
| BELTERPORT BELVER BY HEADEN                          | 20222-01-01-00-10-00   | 20701034    | 5044,5755  | Deemar             |
| BUILTI CHEVRICATION REPORT                           | 1002-00-00 00 40-40 VD | parameter . | 079414700  | Destinat           |

For any questions or concerns about the new tool's functionality or assistance creating Groups, please contact the IT Operations Team at <a href="mailto:samtsupport@cisco.com">samtsupport@cisco.com</a>.